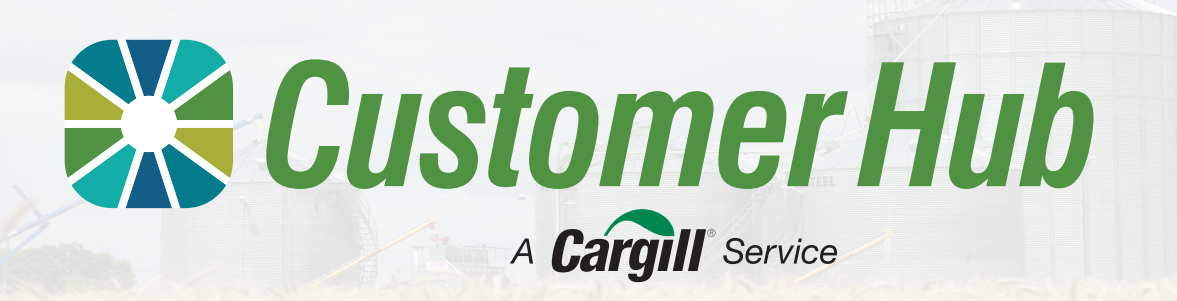

# **Create an Account**

The Customer Hub is a one stop shop to manage your business by bringing together our services into one place. The hub makes it easier to view your tickets, request to contract and sell your grain and stay on top of your paperwork. The Customer Hub combines functionality from our previous portals with a range of new services and is designed to complement the service we provide through our Sales Team and Grower Services Centre.

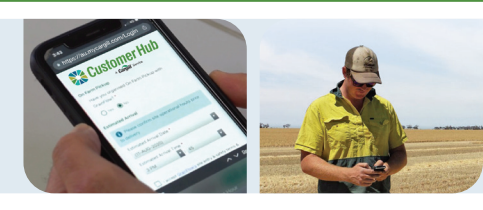

#### 1 Create Account

|                                              |                                                                                                    | <i>เลญ</i> ี่ แ                                                                                                    | Cargill                                                                                                    |
|----------------------------------------------|----------------------------------------------------------------------------------------------------|----------------------------------------------------------------------------------------------------|----------------------------------------------------------------------------------------------------|
|                                              | curgu                                                                                                    | Cargill Online Account:<br>Complete your Cargill Account                                                                                                    | Welcome to Cargill                                                                                                    |
|                                              | Sign up                                                                                                    | Activation                                                                                                    | Enter new password Repeat new password                                                                                                    |
| jn in                                        | Access your apps in one place in the Cargill portal to<br>manage, track and make crop decisions on the go                                                                                                    | Hi Orower Customer,                                                                                                    | Choose a forgot password question                                                                                                    |
| in with your existing account to continue    | First name Last name                                                                                                    | You have been invited to access a Cargil application. Please complete your account<br>activation using the link below. On activation completion, you will be provided with a link to                  | What is the food you least liked as a child?                                                                                                    |
| laddress                                     |                                                                                                    | the application                                                                                                    | Answer                                                                                                    |
|                                              | Email                                                                                                    | Regulared usernameBarnel.com                                                                                                    |                                                                                                    |
| word                                         |                                                                                                    | For an optimal experience, we recommend using Google Chrome                                                                                                    | Number O                                                                                                    |
| 0                                            | Role Select ~                                                                                                    | Activate Your Account                                                                                                    | United Sta v Sond<br>Code                                                                                                    |
| Veep me signed in Sign in                    | I'm not a robot                                                                                                    | This link supres in 7 days.                                                                                                    | I agree that the Cargill customer portals, applications and<br>services available through them are subject to Cargil's                                                                                                    |
|                                              | Process Terms                                                                                                    | This a read and any finis forwardfall with 4 as to the sam one of the transited sequentity and may<br>writes coefficients and printing indextaints. First sequences allowing is assumed, for assumed, | Customer Portal Terms and Conditions, which may be<br>supplemented or amended by specific terms and<br>conditions for each applicable business service.                                                                                                  |
|                                              | who commission that the set of the set of th |                                                                                                    | <ul> <li>accommoge and accept that cargins processing of<br/>personal data in connection with Cargill customer portals.<br/>applications and services are subject to Cargil's Online<br/>Privacy Policy, which may be supplemented or amended</li> </ul> |
|                                              | allowing you to use these services                                                                                                    |                                                                                                    | by 'Privacy Notices' for each applicable business service.                                                                                                    |
| have an account? Sign up<br>n with Cargil ID | Sign up                                                                                                    |                                                                                                    | Create My Account                                                                                                    |

Access the link <u>here</u> or find it on our website to get your account set up and click the 'Sign Up' link at the bottom of the screen. Enter your details as required and select your appropriate role for your account type. Tick necessary boxes. You will receive a verification email from *Cargill Customer Identity* with a link to activate your account. Click on the link to open the welcome page for Customer hub. You need to set up your password and then add and verify your contact number. You need not complete this step if you already have an existing GDA account with Cargill.

You will receive a verification email from *Cargill Customer Identity* with a link to activate your account. Click on the link to open the welcome page for Customer hub.

## 2 Link your NGRs

The first time you log in to Customer Hub, you will be prompted to link your NGRs to the account. No Customer Hub features will be available for use until your NGR has been linked.

| kets, contracts and finances.<br>imary User of the Primary Pa<br>seek approval of your access<br>m NGR, so please ensure all<br>NGR number<br>12634510 Q | We'll send an email to th<br>yee/person with respons<br>s. All information used in<br>I your details including or<br>NGR trading name | e address of th<br>ibility to adminis<br>this authorisatic<br>intact details are<br>Payee nat | e contact listed as<br>iter the NGR account<br>on process is sourced<br>e up-to-date.<br>me |
|----------------------------------------------------------------------------------------------------|----------------------------------------------------------------------------------------------------|-----------------------------------------------------------------------------------------------|---------------------------------------------------------------------------------------------|
| mary User of the Primary Pa<br>seek approval of your acces<br>in NGR, so please ensure all<br>NGR number<br>12634510 Q                                   | yee/person with respons<br>s. All information used in<br>l your details including or<br>NGR trading name                              | bility to adminis<br>this authorisatic<br>intact details are<br>Payee nat                     | ter the NGR account<br>in process is sourced<br>a up-to-date.                               |
| seek approval of your access<br>m NGR, so please ensure all<br>NGR number<br>12634510 Q                                                                  | s. All information used in<br>I your details including co<br>NGR trading name                                                         | this authorisatic<br>intact details are<br>Payee nar                                          | m process is sourced<br>a up-to-date.<br>me                                                 |
| NGR, so please ensure all NGR number 12634510 Q                                                                                                    | Vour details including co                                                                                                    | Payee nar                                                                                     | e up-to-date.<br>ne                                                                         |
| NGR number                                                                                                    | NGR trading name                                                                                                    | Payee nar                                                                                     | ne                                                                                          |
| NGR number<br>12634510 Q                                                                                                    | NGR trading name                                                                                                    | Payee nar                                                                                     | ne                                                                                          |
| NGR number<br>12634510 Q                                                                                                    | NGR trading name                                                                                                    | Payee nar                                                                                     | ne                                                                                          |
| 12634510 Q                                                                                                    |                                                                                                    |                                                                                               |                                                                                             |
|                                                                                                    |                                                                                                    |                                                                                               |                                                                                             |
| NCD Tradico come 8                                                                                                    |                                                                                                    |                                                                                               |                                                                                             |
| Pavee name results                                                                                                    |                                                                                                    |                                                                                               |                                                                                             |
| r ayee name resours                                                                                                    |                                                                                                    |                                                                                               |                                                                                             |
| AWB Grainflow Pty Ltd,                                                                                                    |                                                                                                    |                                                                                               |                                                                                             |
| AWB Grainflow Pty Ltd                                                                                                    |                                                                                                    |                                                                                               |                                                                                             |
| And Grainiow Pty Cit                                                                                                    |                                                                                                    |                                                                                               |                                                                                             |
|                                                                                                    |                                                                                                    | Cancel                                                                                        |                                                                                             |

Enter your NGR number in the field and then select your account name from the drop down list.

To enter additional NGRs, click the '+Add' button and continue same steps.

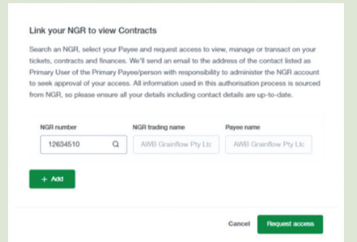

The NGR Trading name and the Payee name will be displayed next to the NGR number. Once you have added all the required NGR numbers, click the 'Request Access' button.

| You do not have any f<br>access is verified you | VGRs linked to your account. Once y<br>will be granted full access to view,<br>a your tickets, contracts, and finance |
|-------------------------------------------------|----------------------------------------------------------------------------------------------------|
| You can check on you                            | r requested NGRs linkages in your                                                                                     |
| account, and re-send                            | or create new requests if required.                                                                                   |

The system will send an authorisation request email to the account associated with the NGR. The account owner will verify the request and the pop up box will appear if any NGR is awaiting verification.

| Rome < Linked NGR acco             | units.                                                   |               |
|------------------------------------|----------------------------------------------------------|---------------|
| Linked NGR                         | accounts                                                 | New MGP regar |
| Link NGRs to your as               | coount to manage, track and view grain related informati | ion.          |
| LINKED ACCOUNTS                    | ACCOUNT REQUESTS                                         |               |
| Punding                            | Kapinus in 3 dayb)                                       |               |
| NGR number<br>12634510             |                                                          |               |
| NGR trading nan<br>AWB Grainflow F | ter<br>try Ltd                                           |               |
| Payee name<br>AINS Grainflow P     | ty Lid                                                   |               |
|                                    |                                                          |               |

This screen allows you to review all linked and pending accounts. You can also resend the NGR link request if required or can click (X) at the bottom left corner to remover the NGR from your account.

## 🔀 Customer Hub

### 3 Set up your communication notification preferences (optional)

Set up your notification preferences to ensure you are receiving notifications for the updates you want and in the format you prefer. You can change your preferences at any time.

|                            | Notification preferences                                                                                                    | EMAIL SMS                                                                                                    |
|----------------------------|----------------------------------------------------------------------------------------------------|----------------------------------------------------------------------------------------------------|
| Account Details            | Please note: You can't unsubscribe from important notifications, such as transaction status<br>or updates. Notifications within the portal are mandatory and will appear under the bellicon. | General<br>General communications and product information                                                                                                    |
| inked NGR Accounts         | How you get notified                                                                                                    | Prising<br>Personalsed market pricing & new bid prices for saved searches                                                                                                |
| Manage Advisors            |                                                                                                    | ✓ Tickets                                                                                                    |
| Contact Us                 | Email notifications will be sent to jce.blogs@gmail.com                                                                                                    | Be informed about new available tickets or when existing tickets are upgraded Contracts Notifications in regard to contract approvals, rejections or other modifications |
| Site and regional contacts | SMS sources will be sent to **** *** 678                                                                                                    | <ul> <li>Finances<br/>Notifications in regard to remmitance, RCTI's and invoices</li> </ul>                                                                              |
| AQs                        | Bell     New notifications appear as a red dot on the bell locn the top navigation     by: You can click on the bell auritime to see your most recent polifications                          | Reports<br>Notifications when new reports are available or existing reports are updated                                                                                  |
| .og out                    | Diase visit Annunt datails to change vour contact datails                                                                                                    | Clear preferences Save                                                                                                    |

From the Customer Hub home screen, navigate to the notification preferences by clicking your initials in the top right hand corner and selecting 'Notification preferences' from the dropdown list. The top section of the pop up box allows you to choose different ways you wish to be notified.

Choose all the things you wish to be notified of via the method selected above. And then repeat the steps for the next method (Email, SMS or Bell).

- Initially you will receive email notifications for all categories. You can set the preferences as per your requirement.
- No matter what preferences you choose, you will continue to receive email notifications for all important legal transaction or contract.
- · Bell notifications are turned on for all categories.

## **4** Set up your location (optional)

Enter your farm location to receive personalised prices for grain storage sites accepting Cargill grains located near your farm. (\*Available in future release)

|                    | Your address                   | Farm locator<br>Search your farm address and place the pin on the map within the centre of your farm.<br>Your location will be used for personalised pricing and estimating freight. View our | Search: Sv62+5F Konyrile VIC Search                                                                                                    |
|--------------------|--------------------------------|----------------------------------------------------------------------------------------------------|----------------------------------------------------------------------------------------------------|
| Account Details    |                                | privacy policy for more information. Farm location Farm location Farm location Farm location Farm your farm name All filter 1                                                                 | You can search location by exact address, postcode only or point (latitude, longitude [decimal]) or right click on the map to pinpoint                                                                                                    |
|                    |                                | Farm address                                                                                                    | Map Satellite accounts E3 Address                                                                                                    |
| inked NGR Accounts | Your farm address              | 1 Add Q                                                                                                    | Shire Buloke (5)                                                                                                    |
|                    |                                | 1 Address Street, Melbourne, VIC 3000                                                                                                    | Timez Sata Vic                                                                                                    |
| Manage Advisors    |                                | 1 Address Road, Melbourne, VIC 3000                                                                                                    | Prostation Antipop Country Australia                                                                                                    |
|                    |                                | 1 Address Ave, Sydney, NSW 2000                                                                                                    | Ingeneration Revenue Lattude -35.939561                                                                                                    |
| Contact Us         |                                | Terret Marke                                                                                                    | 2000 Longtude (142.85120)                                                                                                    |
| Site and regional  | Deactivate account             |                                                                                                    | Tableton Add ana                                                                                                    |
| contacts           |                                | River ad Morent                                                                                                    |                                                                                                    |
|                    | This action connect he under a | Taxed         Vetras 360           Vetras 360                                                                                                    | States and States                                                                                                    |
| AQs                | This action cannot be undone.  | Lattude Longitude                                                                                                    | Antoni Holder Am                                                                                                    |
| _og out            | Close account                  | -37.121785 145.274279                                                                                                    | Charling and Charlen and Charlen and Charl |
|                    |                                | Cancel Save location                                                                                                    |                                                                                                    |

From the Customer Hub home screen, navigate to the Account details by clicking your initials in the top right hand corner. At the bottom of the page, enter your address or your farm address. Enter the NGR number of your respective account. Then enter the address of your farm or feed in the latitude and longitude of your farm location.

You can choose the exact location of your farm on the map.

Once satisfied, save your location.

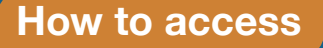